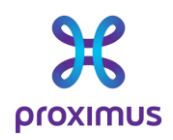

# Hoe doe ik een aanvraag voor Connect for Teachers?

U bent nieuwe klant of klant die overstapt van een andere operator?

Stap 1 Signpost formulier

- Surf naar https://www.academicconnect.be/nl-be/leerkrachten
- Klik op onderstaande knop

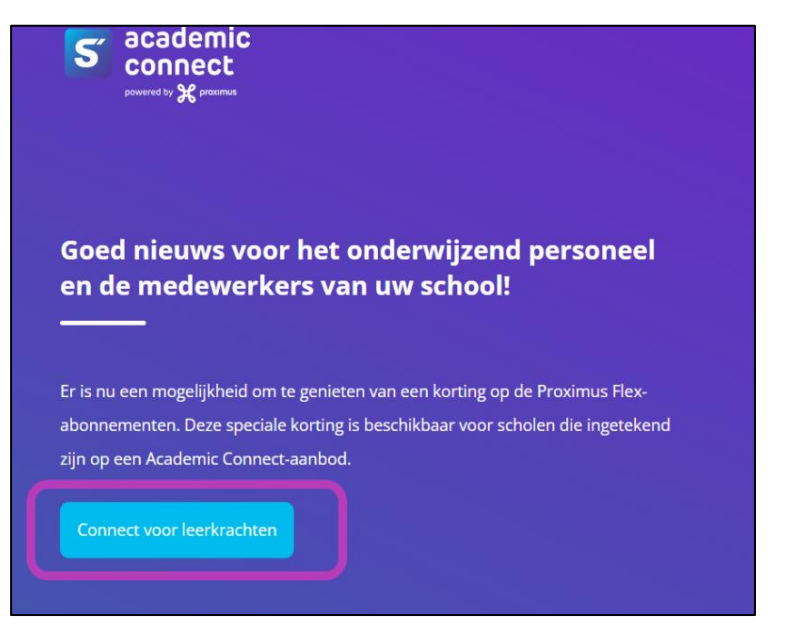

• Vul onderstaand formulier in

| Academic Connect voor docenten                                                    |                                                                  |
|-----------------------------------------------------------------------------------|------------------------------------------------------------------|
| Goed nieuws voor het onderwijzend personeel en de medewerk                        | ters van uw school! Er is nu een mogelijkheid om te genieten van |
| een korting op de Proximus Flex-abonnementen.                                     |                                                                  |
| Deze speciale korting is beschikbaar voor scholen die ingetekend                  | d zijn op een Academic Connect-aanbod                            |
| Wil je gebruik maken van deze actie, vul dan onderstaand fo                       | ormulier in:                                                     |
|                                                                                   |                                                                  |
| Voornaam                                                                          | Naam                                                             |
|                                                                                   |                                                                  |
| Email                                                                             | School                                                           |
|                                                                                   | Selecteer een school 🗸                                           |
| Bij voorkeur mailadres met domeinnaam van de school, scholengroep- of gemeenschap |                                                                  |
| Nummer lerarenkaart / stamboeknummer                                              | Heb je geen lerarenkaart? Vul een vouchercode in.                |
|                                                                                   |                                                                  |
|                                                                                   |                                                                  |

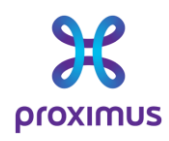

- Opmerking: medewerkers die niet over een lerarenkaart beschikken, kunnen een vouchercode aanvragen bij Signpost
- Na invullen van de gegevens wordt u doorverwezen naar de Proximus Connect 4 Teachers Webshop

## STAP 2: De Connected teachers webshop

| Web-only: Geniet van € 240 korting op je pack met internet, mobiel en TV! |                                                                         |                                                                         |
|---------------------------------------------------------------------------|-------------------------------------------------------------------------|-------------------------------------------------------------------------|
| € 240 korting ()                                                          | € 120 korting ()                                                        | € 120 korting ()                                                        |
| Internet + Mobile + TV                                                    | Internet + TV                                                           | Internet + Mobile                                                       |
| @ [                                                                       |                                                                         | ê []                                                                    |
| Vanaf <del>€ 87,99</del> € <b>77</b> ,99 /maand<br>gedurende 24 maanden   | Vanaf <del>€ 72,99</del> € <b>67</b> ,99 /maand<br>gedurende 24 maanden | Vanaf <del>€ 69,99</del> € <b>64</b> ,99 /maand<br>gedurende 24 maanden |
| Personaliseer dit pack                                                    | Personaliseer dit pack                                                  | Personaliseer dit pack                                                  |
| Kan ik fiber hebben? 🔉                                                    | Kan ik fiber hebben? 🔉                                                  | Kan ik fiber hebben? 📀                                                  |

• Kies het gewenste Flex pack

• Maak de gewenste keuze en klik op personaliseer dit pack

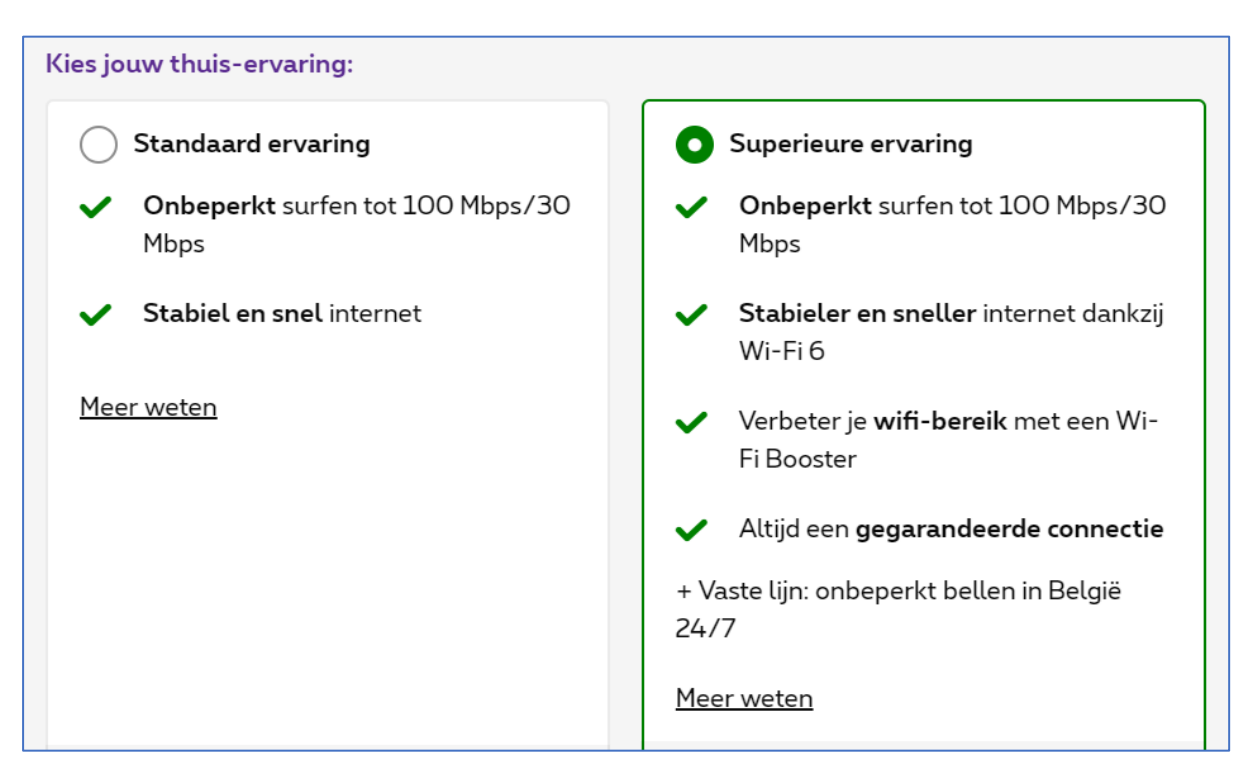

• Opmerking: als u over een vaste lijn beschikt, kan u de superieure ervaring selecteren, hierbij geldt dan een bijkomende korting van €5/ maand

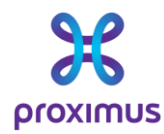

Klik op "Ga naar de volgende stap" •

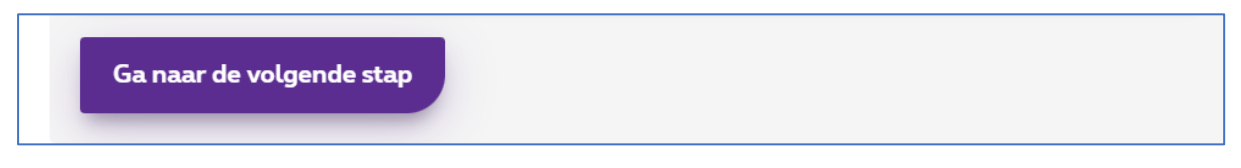

Afhankelijk of u al dan niet mobiele nummers wenst op te nemen in het kortingsplan • kan u dit hier selecteren

| Kies je mobiele data:          | Details van je plan:      |
|--------------------------------|---------------------------|
| • 12 GB met 5G                 | Mobile Flex S (SG)        |
| ○ 80 GB met 5G                 | 12 GB                     |
|                                | Onbeperkt bellen & sms'en |
| Alles onbeperkt met            | 5G tot 200 Mbps           |
|                                | € 15/maand                |
| Voeg een smartphone toe bij d  | it abonnement             |
| 🡍 Multi-mobile voordeel        |                           |
| Voeg een extra mobiel abonneme | nt toe vanaf €10/maand    |

- Als u meerdere nummers wil opnemen in het plan kan u deze hier toevoegen 0
- 0 Het is ook mogelijk om een smartphone te bestellen indien u dit zou wensen
- Het ingeven van over te nemen nummers volgt later in de aanvraag 0

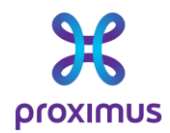

• Klik op "Ga naar de volgende stap "

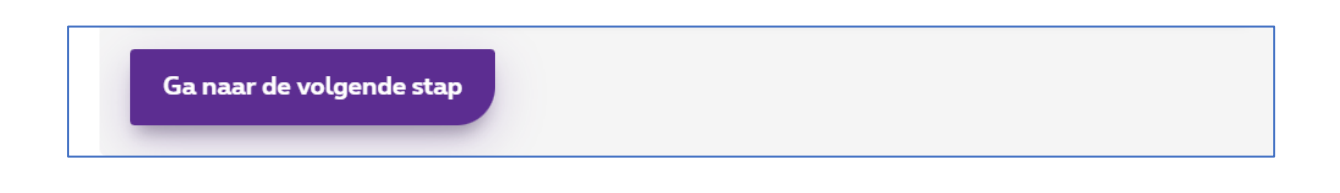

• Hier kan u de keuze maken betreffende het Pickx TV-aanbod

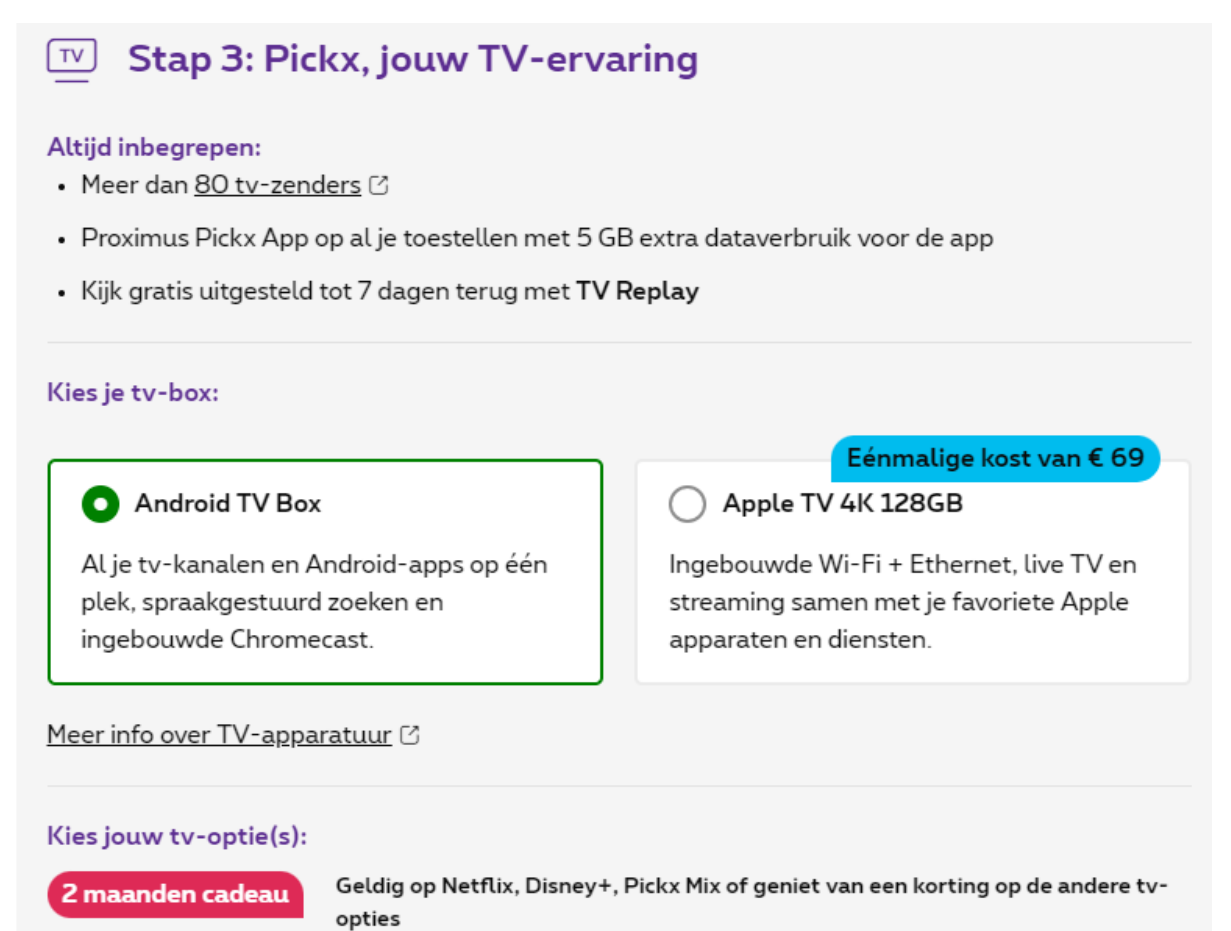

- Als deze stappen doorlopen zijn kunt u de bestelling rechts op het scherm bevestigen:
- Klik op "Bestel nu "

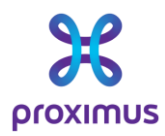

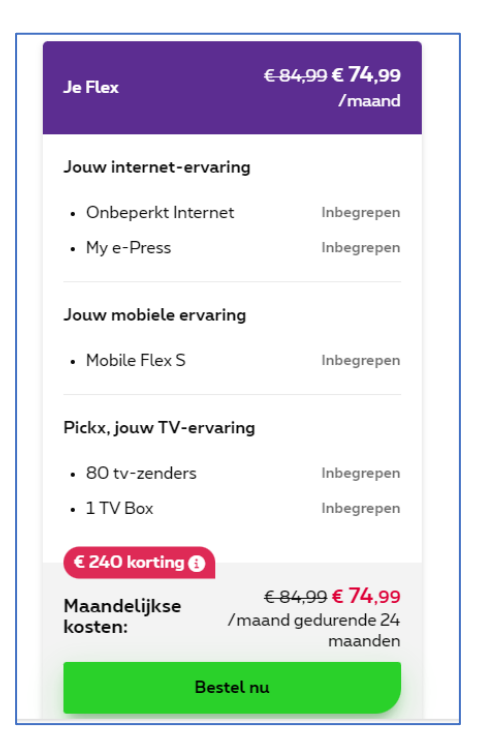

• Indien u nog geen klant bent, kan u zich identificeren via ItsMe of via E-id

## Nog geen klant?

Identificeer jezelf

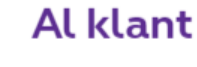

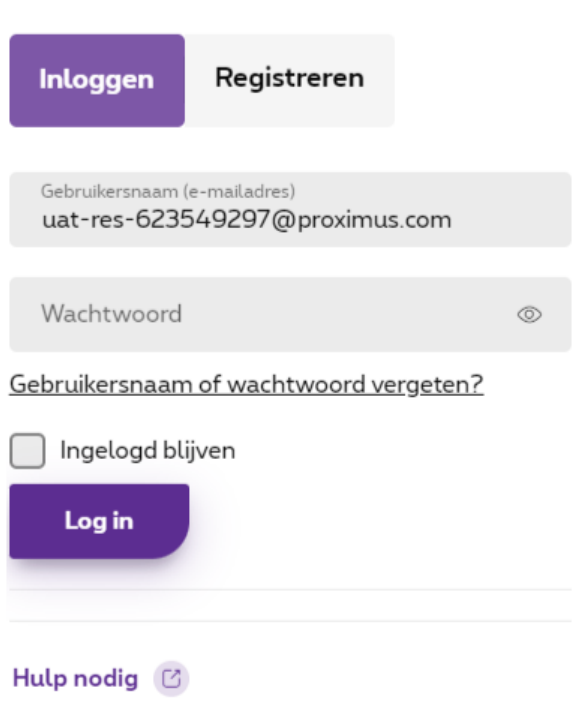

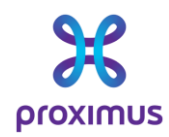

Eens dit gebeurd is krijgt u volgend scherm te zien:

| Goede keuze!<br>Fijn dat je er bent.     | Je winkelmandje (1) 🔿                                                                                                |
|------------------------------------------|----------------------------------------------------------------------------------------------------|
| Kennismaking                             | Flex S €98.99 €88.99 ℃                                                                                               |
| 1 2 3 4                                  | 5 Jouw internet-ervaring                                                                                             |
|                                          | Onbeperkt surfen inbegrepen                                                                                          |
|                                          | My e-Press inbegrepen                                                                                                |
|                                          | Internet Box inbegrepen                                                                                              |
| Je identiteit is succesvol geverifieerd! | Jouw mobiele ervaring           Mobile Flex M         inbegrepen           80 GB + onbeperkt bellen &         sms'en |
|                                          | Jouw TV-ervaring                                                                                                    |
|                                          | 80 TV zenders inbegrepen                                                                                             |
|                                          | TV Box inbegrepen                                                                                                    |
| Subm                                     | Promo code       Heb je een promo code?     Voeg toe +                                                               |
|                                          | PROMO CONNECTED TEACHERS *                                                                                           |

Klik op bestelling verder zetten, uw Connected Teachers korting is nu bevestigd.

Indien de installatie doorgaat met technieker wordt een afsprakenkalender getoond waar u uw afspraak kan inplannen.

Na een finale bevestiging verschijnt een ordernummer om aan te geven dat we uw order goed hebben ontvangen.

U krijgt een laatste overzicht van de bestelling en dient finaal te bevestigen .

Hierna krijgt u uw ordernummer te zien waarmee Proximus aan de slag gaat.

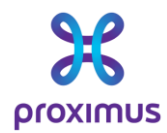

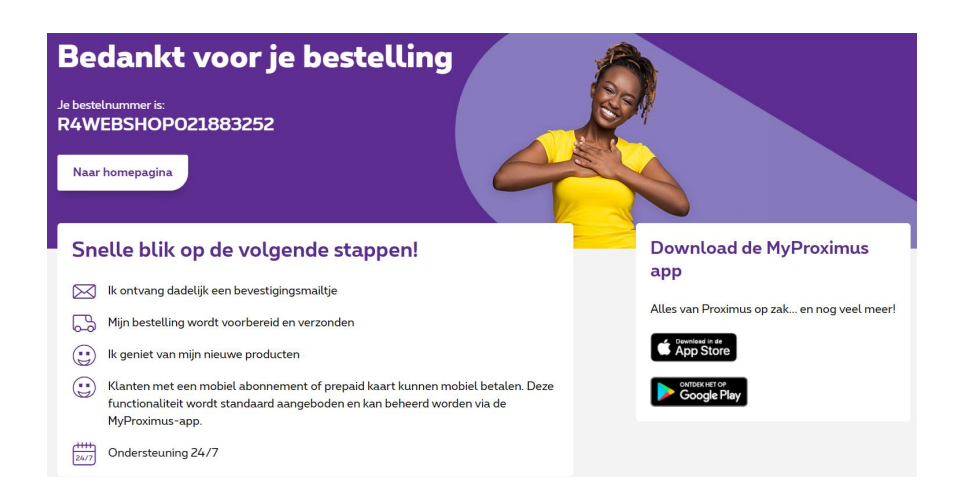

### U bent beschikt reeds over Proximus producten en bent dus bestaande klant ?

## Stap 1 Signpost formulier

- Surf naar https://www.academicconnect.be/nl-be/leerkrachten
- Klik op onderstaande knop

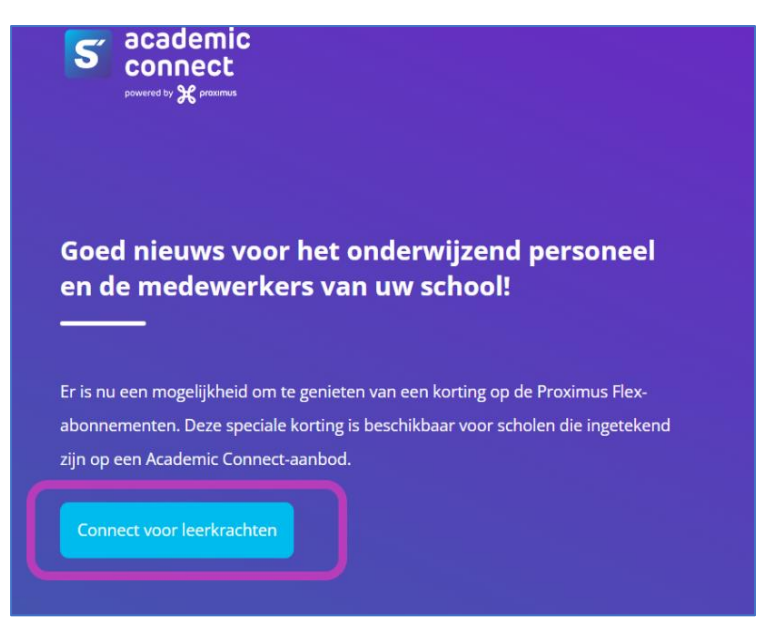

• Vul onderstaand formulier in

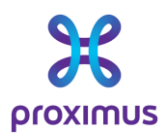

| Goed nieuws voor het onderwijzend personeel en de med                         | lewerkers van uw school! Er is nu een mogelijkheid om te genieten van |
|-------------------------------------------------------------------------------|-----------------------------------------------------------------------|
| een korting op de Proximus Flex-abonnementen.                                 |                                                                       |
| Deze speciale korting is beschikbaar voor scholen die inge                    | tekend zijn op een Academic Connect-aanbod                            |
| Nil je gebruik maken van deze actie, vul dan ondersta                         | and formulier in:                                                     |
|                                                                               |                                                                       |
|                                                                               |                                                                       |
| /oornaam                                                                      | Naam                                                                  |
|                                                                               |                                                                       |
|                                                                               |                                                                       |
| Email                                                                         | School                                                                |
|                                                                               | Selecteer een school 🗸                                                |
| ij voorkeur mailadres met domeinnaam van de school, scholengroep- of gemeensc | hap                                                                   |
|                                                                               |                                                                       |
| Nummer lerarenkaart / stamboeknummer                                          | Heb je geen lerarenkaart? Vul een vouchercode in.                     |
|                                                                               |                                                                       |

- Opmerking: medewerkers die niet over een lerarenkaart beschikken, kunnen een vouchercode aanvragen bij Signpost
- Na invullen van de gegevens wordt u doorverwezen naar de Proximus Connect 4 Teachers Webshop

Vooraleer over te gaan tot de configuratie en bestelling van uw pack dient u zich eerst te identificeren ahv uw MyProximus gegevens (**NIET** rechts bovenaan het scherm maar wel via **"Identificeer je "** 

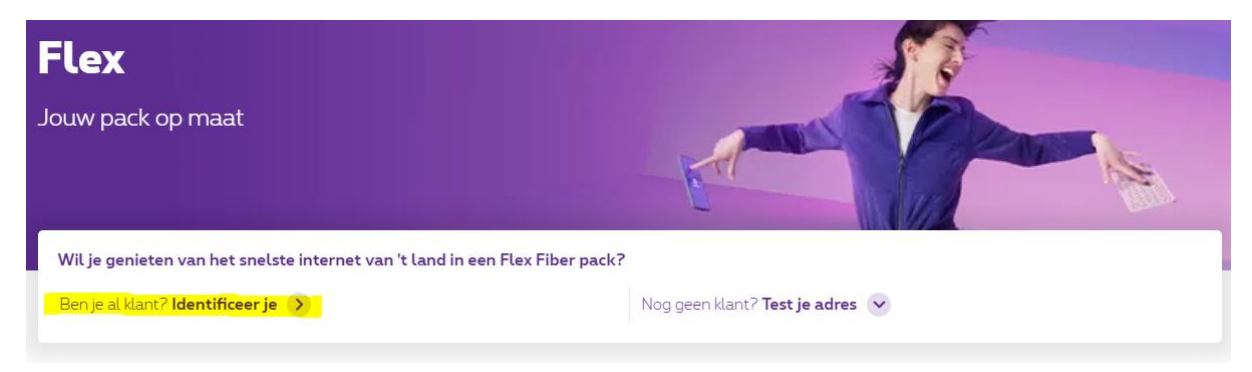

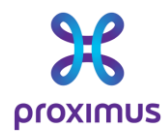

## Mijn account

| Inloggen     | Registreren      |
|--------------|------------------|
| Gebruikersna | am (e-mailadres) |
| Wachtwoord   |                  |

U krijgt opnieuw de pack configuratie pagina te zien maar bovenaan de producten waarvoor u de korting wenst aan te vragen

| Hello                 |                   |                     |                                        | Test een ander adres                                                                                |
|-----------------------|-------------------|---------------------|----------------------------------------|----------------------------------------------------------------------------------------------------|
| Je huidig abonnement: | Je adres:         |                     | 8                                      | Fiber is nog niet beschikbaar op je adres, maar de<br>uitrol gaat echter sneller en sneller. Ontdek |
| Internet Maxi         | Rue du<br>Etienne | , 1490 Court-Saint- | ondertussen ns Flex-aanbod te bieden h | ondertussen ns Flex-aanbod te bieden heeft.                                                         |

Vanaf nu kan u starten met de configuratie van uw pack . (zie stappen "nieuwe klant")

**BELANGRIJK** : Vanaf nu stelt u uw pack samen met de producten die u wil behouden, toevoegen of verwijderen.

Maw , beschikt u reeds over een pack met 2 mobiele nummers dan voegt u in de pack configuratie opnieuw 2 mobiele nummers toe.

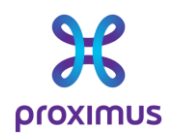

#### Jouw internet-ervaring

| <ul> <li>Onbeperkt Internet</li> </ul> | Inbegrepen |
|----------------------------------------|------------|
| • My e-Press                           | Inbegrepen |
|                                        |            |
| Jouw mobilete ervaring                 |            |
| • Mobile Flex S                        | Inbegrepen |
| • Mobile Flex M                        | €21 📋      |
| Pickx, jouw TV-ervaring                |            |
| • 80 tv-zenders                        | Inbegrepen |
| • 1TV Box                              | Inbegrepen |
|                                        |            |

U bestelt uw pack via **"Bestel Nu"** .

Hierna dient u uw identificatie te controleren en te bevestigen waarna de vraag volgt welke nummers u wenst te behouden.

Hier geeft u dan de mobiele en/of vaste nummers door die u wenst te behouden in uw pack.

| Wil je je bestaand gsm-nummer behouden?                                                                                                    |  |  |  |
|----------------------------------------------------------------------------------------------------|--|--|--|
| Nee, Ik wil graag een nieuw<br>gsm-nummer.                                                                                                    |  |  |  |
|                                                                                                    |  |  |  |
|                                                                                                    |  |  |  |
| <b>Goed om te weten!</b><br>Jouw bestelling bevat een fysieke SIM-kaart. Wil je liever een eSIM hebben? Ga dan naar<br>een van onze winkels, een agent zal het in een mum van tijd voor jou installeren! |  |  |  |
| Ik geef Proximus toestemming om mijn gsm-nummer bij mijn huidige operator over<br>te zetten naar Proximus.                                                                                               |  |  |  |
| <u>Wettelijke bepalingen</u>                                                                                                    |  |  |  |
| Mobile Flex M                                                                                                    |  |  |  |
| Wil je je bestaand gsm-nummer behouden?                                                                                                    |  |  |  |
| Nee, Ik wil graag een nieuw gsm-nummer.                                                                                                    |  |  |  |
|                                                                                                    |  |  |  |

U krijgt een laatste overzicht van de bestelling en dient finaal te bevestigen .

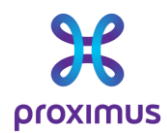

Hierna krijgt u uw ordernummer te zien waarmee Proximus aan de slag gaat.

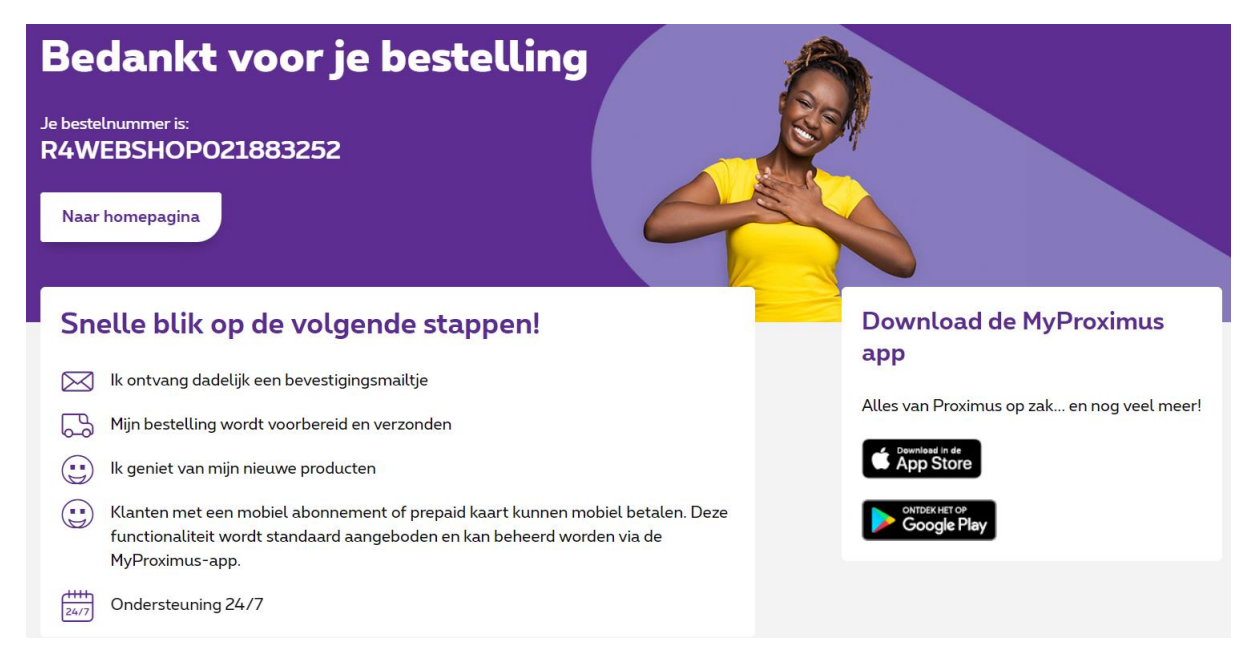